# **Creating a Process Review for an Approved Protocol**

### **ERMS - IACUC Job Aid**

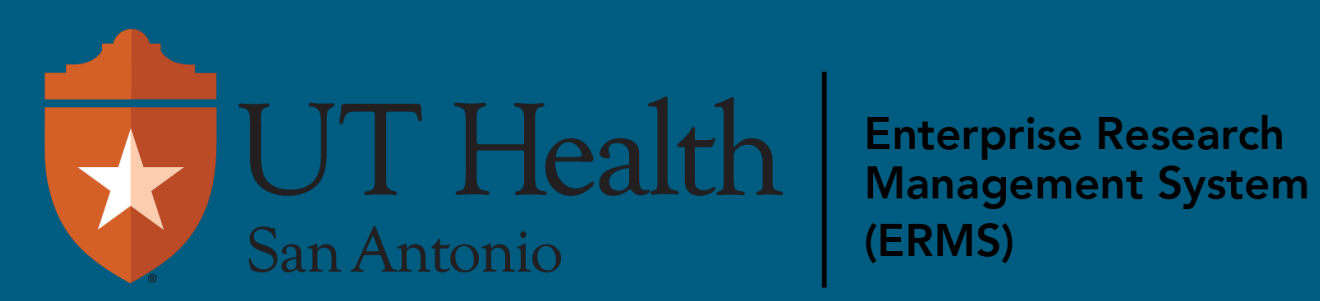

Log in to your ERMS Research account.

Log in here: <u>https://hrsputhsastage4.huronclick.com/IACUC/</u>

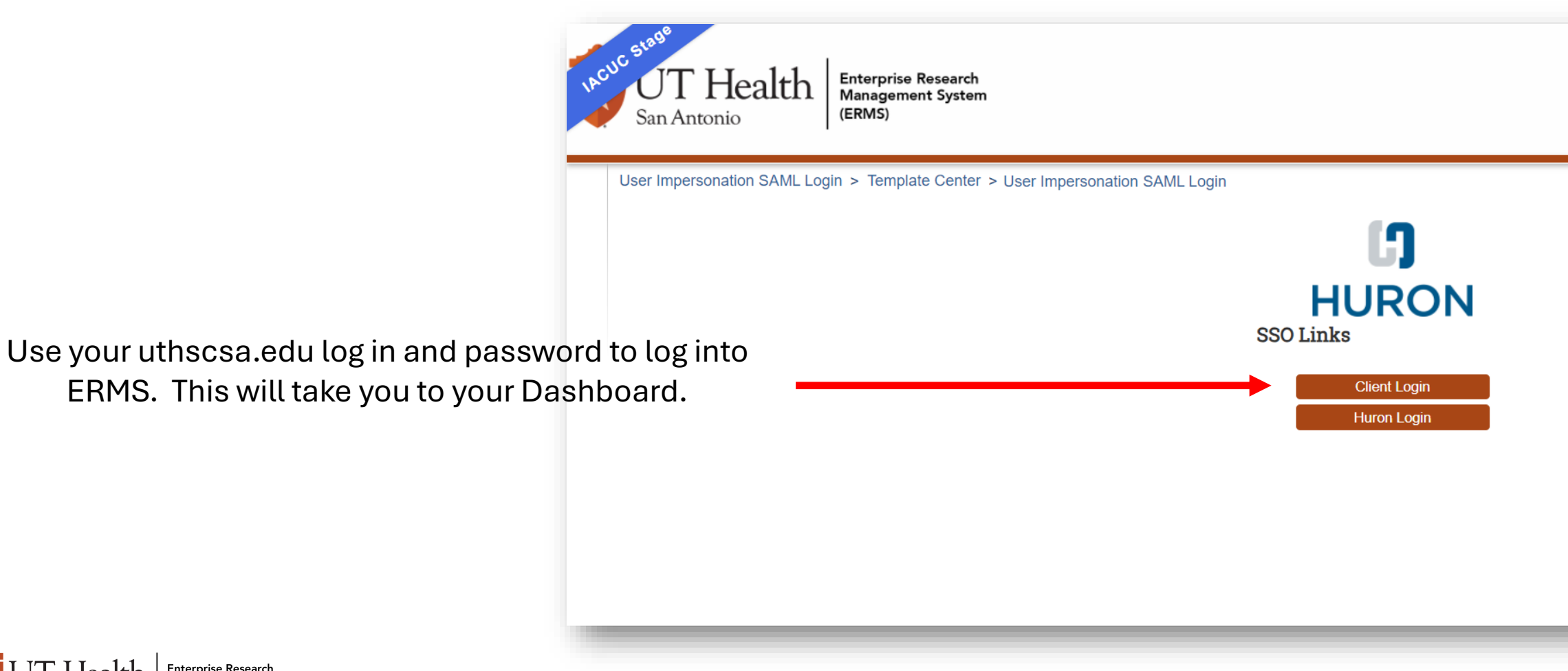

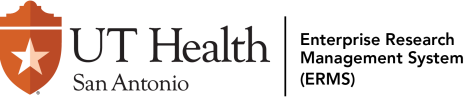

## Your ERMS Dashboard:

To see all ERMS-IACUC items, click on the IACUC tab.

| UT Health                                     | interprise Research<br>Management System<br>ERMS) |                                                  |                      |                   |                                                          |                                  | Hello, Angelique Col      |  |  |
|-----------------------------------------------|---------------------------------------------------|--------------------------------------------------|----------------------|-------------------|----------------------------------------------------------|----------------------------------|---------------------------|--|--|
| Dashboard                                     | Admin                                             | Agreements                                       | COI                  | Facilities        | Gra                                                      | ants                             | IACUC                     |  |  |
| ge for Angelique Colby                        |                                                   |                                                  |                      |                   |                                                          | Compo                            | nents 🌣 Properties 😮 Help |  |  |
| Create 👻                                      | My Inbox M                                        | y Reviews                                        |                      |                   |                                                          |                                  |                           |  |  |
| Recently Viewed                               | Filter by 🕄 ID                                    | •                                                | Enter text to search |                   | Add Filter                                               | 🗙 Clear All                      | ٠                         |  |  |
|                                               | ID                                                | Name                                             |                      | Date Created      | ▼ Date Modified                                          | State                            | Coordinator               |  |  |
| Settings                                      | IPROTO2024000                                     | 000025AJP Test Proto                             | ocol for testing     | 6/21/2024 11:08 A | M 6/21/2024 11:52 A                                      | M Designated Revie<br>Assignment | wer                       |  |  |
| ■ IPROTO202400000018:<br>Protocol for CR Test | IPROTO2024000                                     | IPROTO202400000016 Test Protocol for Vet Consult |                      |                   | 5/29/2024 3:04 PM 6/21/2024 11:26 AM Pre-Review          |                                  |                           |  |  |
| IPROTO20240000008: ☆                          | IPROTO2024000                                     | FIPROTO202400000024 Test on 6/21/24              |                      |                   | 6/21/2024 9:52 AM 6/21/2024 9:52 AM Pre-Submission       |                                  |                           |  |  |
| TEAM0000008: Daniel                           | IPROTO2024000                                     | IPROTO202400000023 TST RC 6.18.2024              |                      |                   | 6/18/2024 11:32 AM 6/18/2024 11:45 AM Meeting Assignment |                                  |                           |  |  |
| Lodge Team #2                                 | CON0000012                                        | AJP Test conc                                    | ern2                 | 6/11/2024 12:07 P | M 6/11/2024 12:07 F                                      | M Pre-Review                     |                           |  |  |
| TEAM0000007: Daniel                           |                                                   |                                                  |                      |                   |                                                          |                                  |                           |  |  |

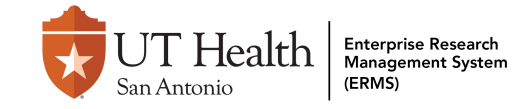

# To create an amendment for an approved protocol, click on the "Active" tab on your IACUC Dashboard.

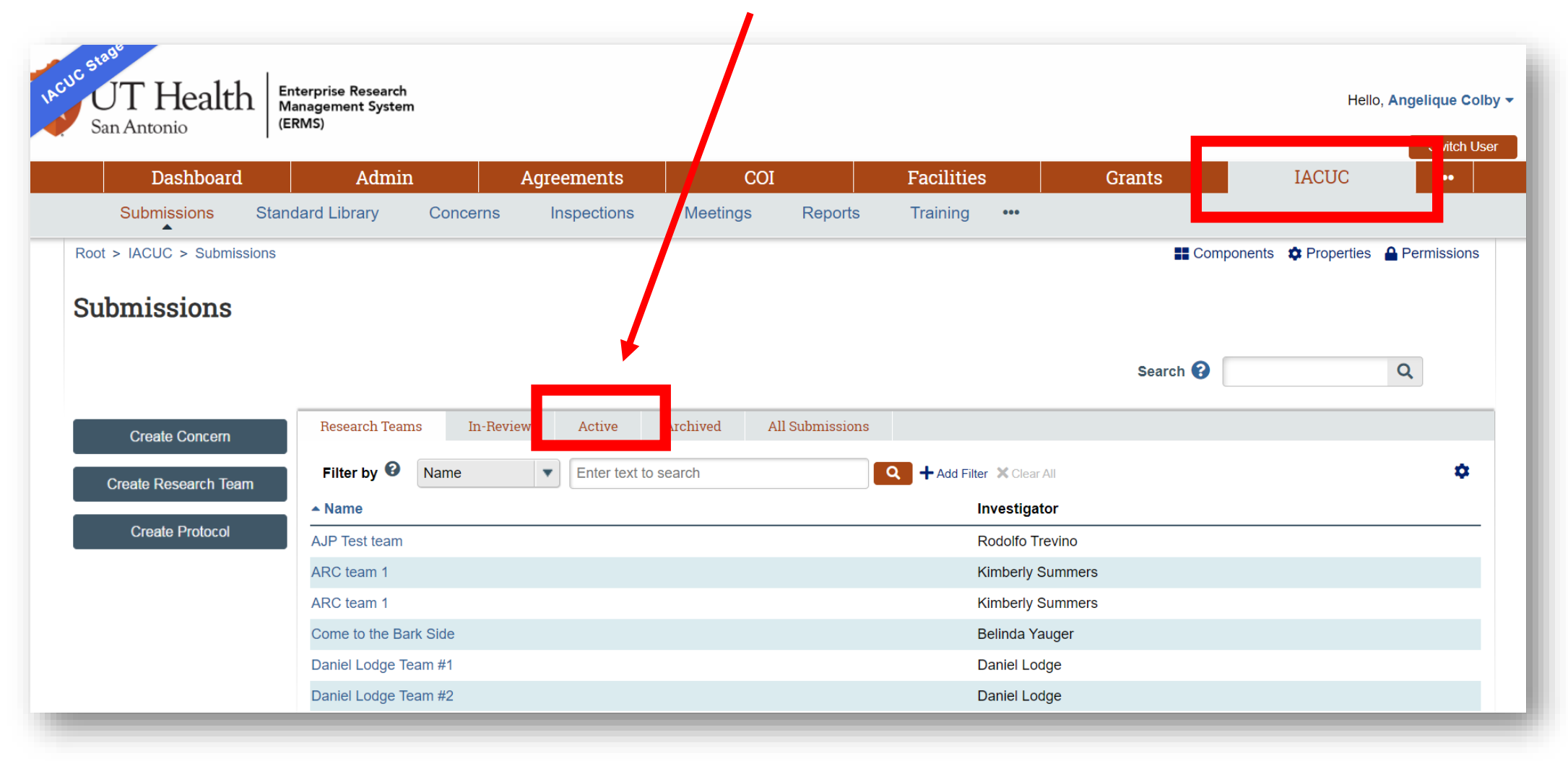

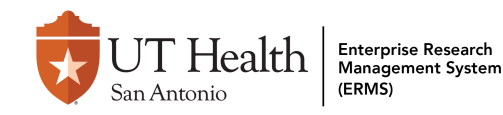

#### When a protocol is ready for triennial progress report, you need to create an amendment for an approved protocol. Click on the "Active" tab on your IACUC Dashboard.

Select your protocol.

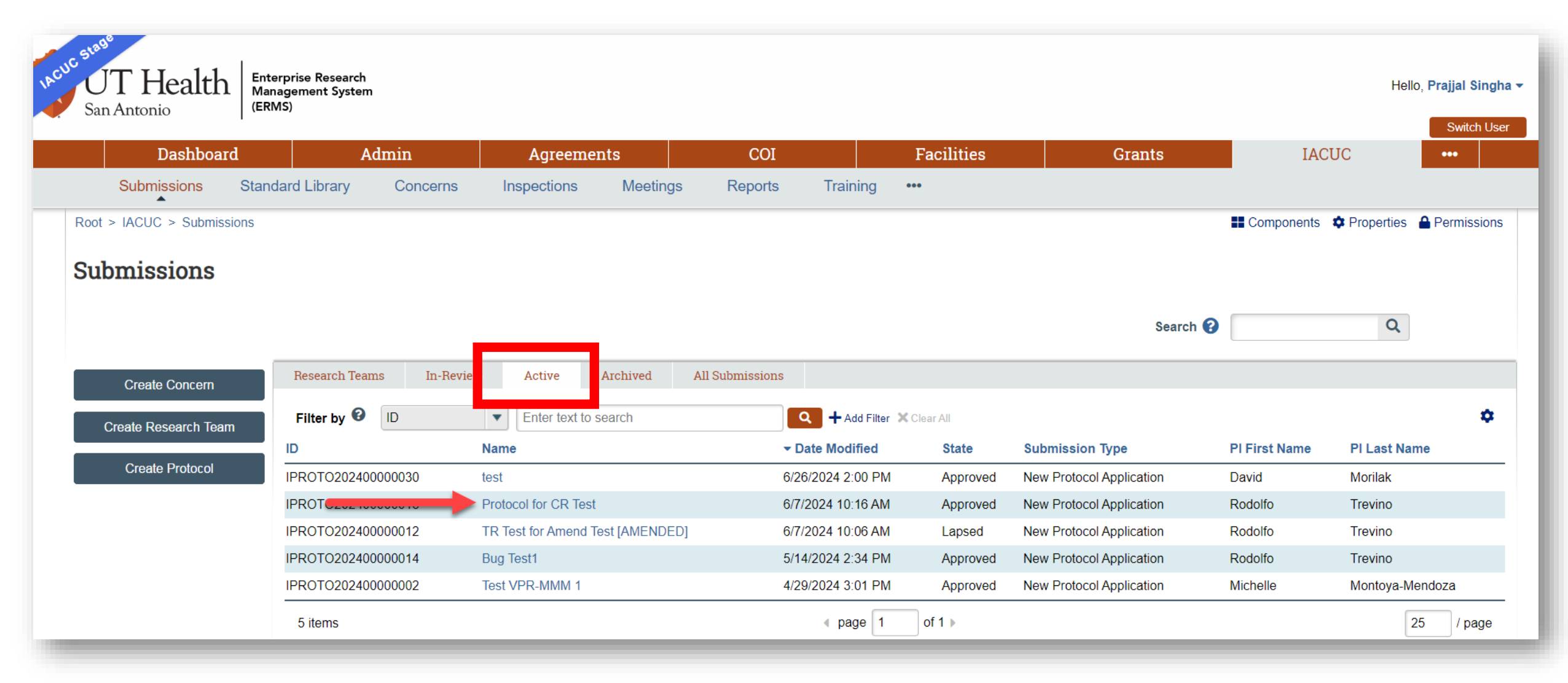

![](_page_5_Figure_0.jpeg)

### Follow the instructions provided in the highlighted box. Click Continue to begin.

![](_page_6_Picture_1.jpeg)

![](_page_6_Picture_2.jpeg)

### Fill in each required field, designated with an \*asterisk.

![](_page_7_Figure_1.jpeg)

UT Health San Antonio Update each field as needed on each page. Click Save & Continue after each section.

![](_page_8_Picture_1.jpeg)

![](_page_8_Picture_2.jpeg)

You are ready to Submit the Progress Report. Click the Submit Button on left side of the screen.

![](_page_9_Picture_1.jpeg)

![](_page_9_Picture_2.jpeg)

#### Now you are ready to Submit the Amendment—Click the Submit Button.

| Dashboard                                  |                         | Admin                           | Agreements         | COI                    | Facilities                             | Grants                            | IACUC | •••   |
|--------------------------------------------|-------------------------|---------------------------------|--------------------|------------------------|----------------------------------------|-----------------------------------|-------|-------|
| Submissions St                             | andard Libra            | ary Concerns Inspe              | ctions Meetings Re | ports Training •••     |                                        |                                   |       |       |
| oot > IACUC > Test > TR Test f             | or Amend Test           | t [AMENDED] > Amendment for IPR | OTO202400000012    |                        |                                        |                                   |       | 😮 Hel |
| Pre-Submission                             | IAMEND:                 | 202400000005                    |                    |                        |                                        |                                   |       |       |
| ext Steps                                  | Ame                     | endment for IF                  | PROTO202400        | 000012                 |                                        |                                   |       |       |
| Edit Amendment                             | Principal i             | investigator:Rodolfo Trevino    |                    |                        | Letter:                                |                                   |       |       |
| Drinter Version                            | Primary co              | ontact:                         |                    |                        | IACUC coordinator:                     |                                   |       |       |
| Primer Version                             | Consulted<br>PI proxies | l vet:<br>::                    |                    |                        | Admin office: IACUC<br>Grace period: - |                                   |       |       |
| Submit                                     | There are               | no items to display             |                    | $\frown$               |                                        |                                   |       |       |
| Assign Coordinator                         | Pre-Sub                 | mission Pre-Review              | IACUC Review       | Post-Review            | mplete                                 |                                   |       |       |
| Manage Ancillary Reviews                   |                         | Clarification                   | Clarification      | Modifications          |                                        |                                   |       |       |
| Add Comment                                |                         | Requested                       | Requested          | Required               |                                        |                                   |       |       |
| Add Private Comment                        | History                 | Experiments Documents           | s Reviews Contacts | Training Change Log    |                                        |                                   |       |       |
| Manage Tags                                | Filter by               | Activity Tente                  | r text to search   | Add Filter 💥 Clear All |                                        |                                   |       | \$    |
|                                            |                         | Activity                        |                    | Author                 |                                        | <ul> <li>Activity Date</li> </ul> |       |       |
| (IACUC - PROTOCOL - Amendment - In-Review) | +                       | Minor Version Increment         |                    | Colby, Angeliq         | ne                                     | 6/25/2024 10:48 AM                |       |       |
|                                            |                         | Amendment Created               |                    | Colby, Angelig         | ue                                     | 6/25/2024 10:48 AM                |       |       |

![](_page_10_Picture_2.jpeg)

The PI or Proxy must fill out the Comments box with the justification for the Progress Report. Upload additional supporting documents as needed.

| Dashboard                                                                   |                                                                                                    | Admin                                                                                                    | Agreements                                                                 | COI                       |                                                                                                    | Facilities                                                                                                    | Grants                                                                                                    | IACUC                                                                                                    | •••                             |  |  |
|-----------------------------------------------------------------------------|----------------------------------------------------------------------------------------------------|----------------------------------------------------------------------------------------------------|----------------------------------------------------------------------------|---------------------------|----------------------------------------------------------------------------------------------------|----------------------------------------------------------------------------------------------------|----------------------------------------------------------------------------------------------------|----------------------------------------------------------------------------------------------------|---------------------------------|--|--|
| Submissions St                                                              | andard Library                                                                                                    | Concerns Inspections                                                                                                    | Meetings Reports                                                           | Training •••              | S Execute                                                                                                    | "Submit" on TR202400000003 - Google C                                                                                                    | Chrome                                                                                                    | — C                                                                                                    | ×                               |  |  |
| Root > IACUC > Morilak Lab > test > Triennial Review for IPROTO202400000030 |                                                                                                    |                                                                                                    |                                                                            |                           |                                                                                                    | 😂 hrsputhsastage4.huronclick.com/IACUC/sd/ResourceAdministration/Activity/form?ActivityType=com.webridge.entity.Entity[O 🔍                                                                                                    |                                                                                                    |                                                                                                    |                                 |  |  |
| Pre-Submission                                                              | TR20240000                                                                                                    | 0003                                                                                                    |                                                                            | Submit                    | Submit                                                                                                    |                                                                                                    |                                                                                                    |                                                                                                    |                                 |  |  |
|                                                                             | Trienn<br>Principal inves<br>Submission ty<br>Primary conta<br>Consulted vet:<br>PI proxies:<br>There are no ito<br>Pre-Submissi | nial Review for II<br>stigator:David Morilak<br>pe: Triennial Review<br>ct:<br>amms to display<br>Pre-Review<br>Clarification<br>Requested | LACUC Review<br>LACUC Review<br>Clarification<br>Requested<br>Modif<br>Rec | Review<br>Review Complete | As the prin<br>- I have co<br>- I have de<br>- For proto<br>valid alterr<br>- All indivic<br>- The protu-<br>institutiona<br>techniques<br>of anesthe<br>- I will obti<br>reported to<br>- I am fam<br>1. Con | cipal investigator, I certify that<br>mipleted the institutionally required investig<br>termined that this research protocol does<br>cols involving USAC classification D and i<br>lative to any procedures in this protocol thus<br>usals working on this protocol who are at it<br>cool team members with animal-handing or<br>(if fracessary), the concept wouldbuilty, a<br>tics, analgesics, and tranquitzers (if nece<br>in approval from the IACUC before initiality<br>by the IACUC regarding any unexpected p<br>in eattending veterinarian and the IACUC<br>liair with and will comply with all pertinent i<br>imments: | getor training courses.<br>not unnecessarily duplicate previously reporte<br>E, have reviewed the pertinent scientific liter.<br>at may cause more than momentary pain of the<br>sis are participating in the institutions Occupations<br>bies are authorized to conduct procedures into<br>a subtract of the simple science of the<br>sary and procedures for reporting animal we<br>not use of research or testing methods that lim<br>gan's ignificant changes in this profocol.<br>institutional, state, and federal rules and polici | ad research.<br>ature, sources, and/ or databases and have found<br>listress, whether it is relieved or not.<br>ional Health and Safely Frogram.<br>oving animals under this protocol, have attended<br>it he use of animals or minimize distress; the pro<br>aftare concerns.<br>anticipated pain or distress, morbidity or mortality<br>es. | no<br>and<br>ier use<br>will be |  |  |
| Manage Tags                                                                 | History                                                                                                    | Experiments Documents Rev                                                                                                    | riews Contacts Training                                                    | g Change Log              |                                                                                                    |                                                                                                    |                                                                                                    |                                                                                                    | - 1                             |  |  |
|                                                                             | Filter by 🕑<br>+                                                                                                    | Activity  Center text to see Activity Minor Version Increment Triennial Review Created                                                     | irch Q                                                                     | + Add Filter 💥 Clear All  | 2. Sup                                                                                                    | porting documents: Ø                                                                                                    |                                                                                                    |                                                                                                    |                                 |  |  |
|                                                                             | 32                                                                                                    |                                                                                                    |                                                                            |                           | F<br>T                                                                                                    | + Add<br>Document Name<br>here are no items to display                                                                                                    | Date Modified                                                                                                    | Ļ                                                                                                    |                                 |  |  |

Once the progress report is submitted, it will move on the workflow and highlight as Pre-Review.

![](_page_11_Picture_3.jpeg)

If you click Printer Version for Triennial Review, you will see the Table of Contents.

Now, you can scroll through what changes were made and what the review and changes look like.

![](_page_12_Picture_2.jpeg)

![](_page_12_Picture_3.jpeg)

If you click Printer Version for Amendment, you will see the Table of Contents.

Now, you can scroll through what changes were made and what the review and changes look like.

![](_page_13_Picture_2.jpeg)

![](_page_13_Picture_3.jpeg)

Now the Progress Report will show up under the "In-Review" tab. The state can be found (Pre-review, Vet Review, Review Assignment).

| Dashboard                             | Admi                     | in Agreements                           | COI                | Facilities                     | Grants                   | LACUC         |                         |
|---------------------------------------|--------------------------|-----------------------------------------|--------------------|--------------------------------|--------------------------|---------------|-------------------------|
| Submissions Standa                    | ard Library Concerns     | Inspections Meetings Reports Training   |                    | racinties                      | Grants                   | IACUC         |                         |
| A A A A A A A A A A A A A A A A A A A |                          |                                         |                    |                                |                          | Components    | 🌣 Properties 🔒 Permissi |
| bmissions                             |                          |                                         |                    |                                |                          |               |                         |
|                                       | - <b>+</b>               |                                         |                    |                                | Search 😮                 | Q             |                         |
| Create Concern                        | Research Teams In-Review | Active Archived All Submissions         |                    |                                |                          |               |                         |
| Create Research Team                  | Filter by 😧 ID 🔻         | Enter text to search • Add Filter >     | Clear All          | 1                              |                          |               | •                       |
|                                       | )                        | Name                                    | ▼ Date Modified    | State                          | Submission Type          | PI First Name | PI Last Name            |
| Create Protocol                       | R20240000003             | Triennial Review for IPROTO202400000030 | 6/27/2024 5:25 PM  | Pre-Review                     | Triennial Review         | David         | Morilak                 |
| IA                                    | AMEND20240000005         | Amendment for IPROTO202400000012        | 6/27/2024 1:52 PM  | Grace Period                   | Amendment                | Rodolfo       | Trevino                 |
| IF                                    | PROTO202400000026        | test                                    | 6/21/2024 3:40 PM  | Grace Period                   | New Protocol Application | Kimberly      | Summers                 |
| IF                                    | PROTO202400000025        | AJP Test Protocol for testing           | 6/21/2024 11:52 AM | Designated Reviewer Assignment | New Protocol Application | Rodolfo       | Trevino                 |
| IF                                    | PROTO202400000016        | Test Protocol for Vet Consult           | 6/21/2024 11:26 AM | Pre-Review                     | New Protocol Application | Rodolfo       | Trevino                 |
| IF                                    | PROTO202400000023        | TST RC 6.18.2024                        | 6/18/2024 11:45 AM | Meeting Assignment             | New Protocol Application | Rodolfo       | Trevino                 |
| IA                                    | AMEND20240000003         | Amendment for IPROTO202400000014        | 5/14/2024 2:35 PM  | Pre-Review                     | Amendment                | Rodolfo       | Trevino                 |
|                                       |                          |                                         |                    |                                |                          |               |                         |

![](_page_14_Picture_2.jpeg)

#### For general ERMS-IACUC questions, please contact ermshelp@uthscsa.edu.

![](_page_15_Picture_1.jpeg)